## **CRM - Management Control**

22. ID22: 914 | 22: 22. | 22. Fri, Nov 5, 2021 4:46 PM

CRM - Management Control

- 1. Centralized Refund Management
- 2. Paypal Invoice Management
- 3. Staff Workload and Performance reporting

1. Centralized Refund Management

Go to CRM > Refund Management

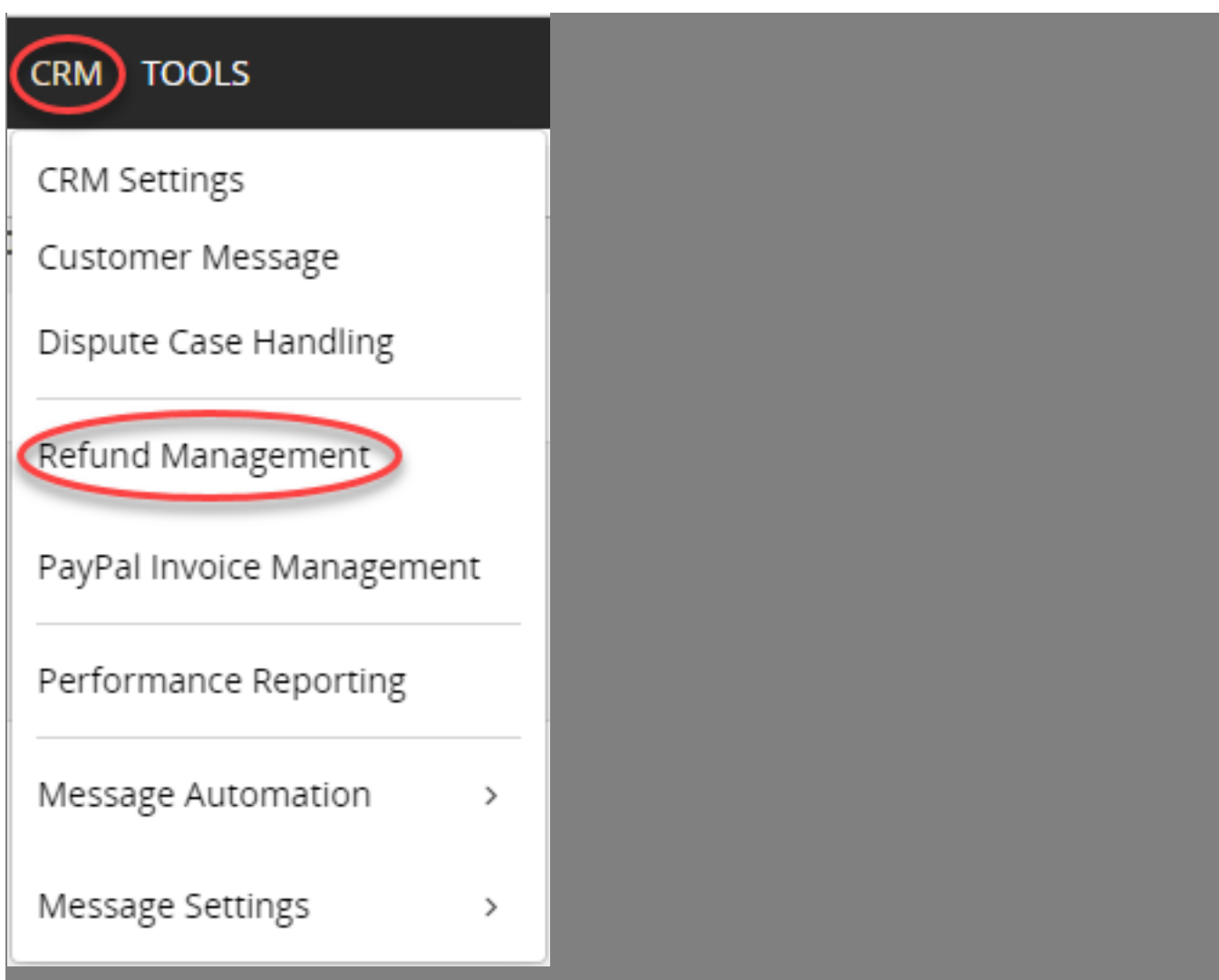

You can view refund requests raised by CRM staff and approve/reject requests.

| Re | efund Managemer                                                  | nt |                                |                    |          |                    |           |                   |                                       |                                                         |                                                                                           |                 | Help                                                              |
|----|------------------------------------------------------------------|----|--------------------------------|--------------------|----------|--------------------|-----------|-------------------|---------------------------------------|---------------------------------------------------------|-------------------------------------------------------------------------------------------|-----------------|-------------------------------------------------------------------|
| 25 | ~                                                                |    |                                |                    |          |                    |           |                   |                                       |                                                         |                                                                                           | 29 Rec          | ords < Prev 1 2 Next >                                            |
| id | x Refund<br>Request Type                                         |    | Order Information              | Sales<br>Channel   | Buyer    | Reason for Request | Order Amt | Refund<br>Request |                                       | Date                                                    | Remark                                                                                    | Status          | Action                                                            |
| 1  | Type: Partial Refund<br>Source: eBay Message<br>By: eBay Payment |    | F2<br>SKU: E 5                 | ebay<br>kunninp    | 5        | Shipping Discount  | USD 73.9  | USD 5             | Order:<br>Ship:<br>Request<br>Review: | 2021-10-29<br>2021-11-02<br>t: 2021-11-05               | S y:<br>This buyer is a repeat buyer, we agreed to give<br>him 5 USD as shipping discount | Awaiting Approv | al More Actions ~<br>View Request Details<br>View Message Details |
| 2  | Type: Full Refund<br>Source: eBay Resolution<br>By: eBay Return  |    | Concorner control pl<br>SKU: 2 | ebay<br>ulinin,int | ccinant) | Buyer Cancel       | GBP 0     | GBP 110           | Order:<br>Ship:<br>Request<br>Review: | 2021-10-25<br>2021-10-26<br>t: 2021-11-03<br>2021-11-03 |                                                                                           | Refund Failed   | Approve / Reject<br>Pending<br>Mark Refunded<br>Add Remark        |

2. Paypal Invoice Management

Go to CRM > PayPal Invoice Management

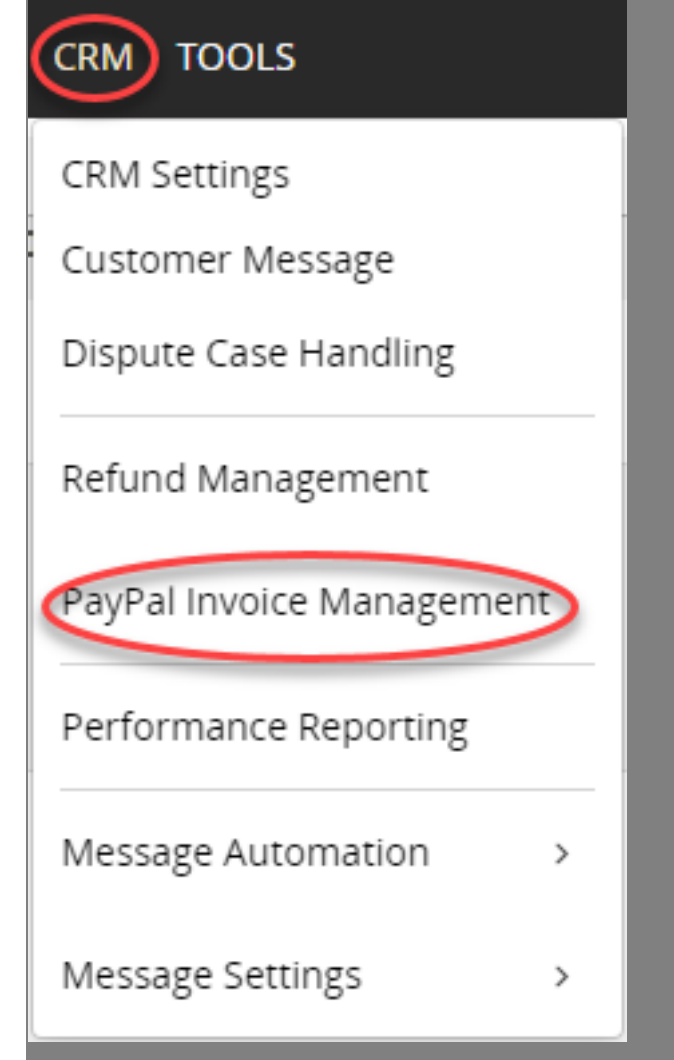

You can view all PayPal invoices sent via SoldEazy

| PayPal Invoice                                                   |                                  |                                                |                   |                  |         |           |   |    |           |   | Help       |
|------------------------------------------------------------------|----------------------------------|------------------------------------------------|-------------------|------------------|---------|-----------|---|----|-----------|---|------------|
| Invoice ID Buyer ID                                              | Buyer Email                      |                                                |                   |                  |         |           |   |    |           |   |            |
| Status V Created At                                              |                                  |                                                |                   |                  |         |           |   |    |           |   |            |
| Search Reset                                                     |                                  |                                                |                   |                  |         |           |   |    |           |   |            |
| 25 🗸                                                             |                                  |                                                |                   |                  |         |           |   | 17 | Records   |   | / 1 Next > |
| Buyer Name                                                       | Invoice Email Address            | Descriptions                                   | Amount            | Created At       | Paid At | Status 🔞  |   |    |           |   |            |
| 1 Y ),Y 7 n<br>C /@members.ebay.com ( error 7/1)                 | tcl@yahoo.com.hk                 | Upgrade to Express Shipping                    | USD 28            | 2021-09-15 19:49 | -       | Sent      | 0 | ۲  | Ø         | ⊕ | 8 1        |
| 2 .                                                              | ţ. D                             | Additional purchased item                      | USD 1             | 2021-07-05 16:19 | -       | Cancelled | Ø | ۲  | Ø         |   |            |
| 3 -                                                              | المعرية (Carillana)              | Extra handling cost                            | USD 0.1           | 2021-07-05 16:18 | -       | Cancelled | ٢ | ۲  | Ø         |   |            |
| 4 I                                                              | pi, "'', n                       | Test 123 中文                                    | USD 0.9           | 2021-07-05 16:17 |         | Cancelled | ٢ | ۲  | Ø         | ⊕ | 8          |
| 5 Inclusion, Contraction of the MacOmmembers.ebay.com ( n=2-73 ) | F D                              | Upgrade to Express Shipping                    | USD 0.1           | 2021-07-05 16:17 | -       | Sent      | Ø | ۲  | Ø         | Ð | ۱          |
| 6 5,1 5<br>Invalid Request ( r 3 )                               | ţ n                              | Change Item extra cost                         | USD 0.9           | 2021-07-05 16:16 | -       | Sent      | 0 | ۲  | Ø         | ⊕ |            |
| 7 AiAti<br>4 @members.ebay.com ( all internet internet)          | pi, i i i i                      | Test                                           | AUD 0.1           | 2021-07-05 16:12 | -       | Sent      | Ø | ۲  | Ø         | Ð | 8 1        |
| 8 Dy                                                             | payment@neldeamy.com             | Postage extra cost                             | HKD 0.01          | 2021-07-05 16:04 | -       | Sent      | Ø | ۲  | Ø         | ₽ | 8 1        |
| 9 E r,E members.ebay.com ( cupumus                               | p n                              | Upgrade to Express Shipping                    | USD 0.01          | 2021-07-05 16:03 | -       | Sent      | Ø | ۲  | $\oslash$ | Ð | 8 1        |
|                                                                  | Copyright of Holistic Technology | Company Limited. All rights reserved   Privacy | About Us   Contac | t Us             |         |           |   |    |           |   |            |

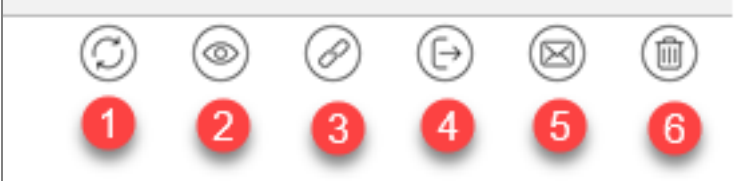

- 1. Refresh Status: Click to get most recent status on this transaction
- 2. View Details: Click to view details of this invoice

| Invoice Details                                               | PayPa     |
|---------------------------------------------------------------|-----------|
| Created At Paid At<br>September 15,2021 -                     | Sent      |
| <b>Sent To</b><br>topposed 1@yahoo.com.hk                     | erana 262 |
| Descriptions<br>Upgrade to Express Shipping                   | ■類編編<br>N |
| Amount<br>USD 28                                              |           |
| Sent From<br>au i 18                                          |           |
| Invoice NO. ( Invoice ID )                                    | J)        |
| $\bigcirc \oslash \bigcirc \boxdot \boxtimes \textcircled{1}$ | Exit      |

- 3. Copy Link: Click to copy the invoice link generated by PayPal, it looks like this: https://www.paypal.com/invoice/p/#xxxxxxxx
- 4. Go to Order: Click to open a new tab page to view relevant order

| Re   | f Order ID | Title / SKU                                                                                                    |     | Total<br>Amount | Channel       | Payment | Country | Buyer Msg/<br>Int.remark | Stock<br>level | Order<br>Status | Date                                                                                  | Package       | Action                                                                 |
|------|------------|----------------------------------------------------------------------------------------------------|-----|-----------------|---------------|---------|---------|--------------------------|----------------|-----------------|---------------------------------------------------------------------------------------|---------------|------------------------------------------------------------------------|
| 0 1  | 37000078   | P SKU: 5 5 Price: USD 59 9 Datasheet: personnel Platform Order ID: 0 Buyer: e 2 Public Platform Order ID: 0 Buyer: e 2 Public Additional Invoice: | X 1 | USD<br>83.29    | ebay<br>kinne | ₽       |         | II.                      | HK Warehouse:- | Paid            | Order Date: 2021-06-05 13:17<br>Paid Date: 2021-06-05 13:17<br>Ship Date: No Shipping |               | Ship now<br>Mark as shipped<br>View details<br>Pending<br>More actions |
| 25 ¥ |            | Upgrade to Express Shipping USD 28 [ Sent ]                                                                                                    |     |                 |               |         |         |                          |                |                 | 1 Records                                                                             | < Prev 1 Next |                                                                        |

The order will have a related "Additional Invoice" underneath

5. Go to Message: Click to open a new tab page to view the message where you initiated this additional invoice

|                                                                                             | H                        | L L                 |    |
|---------------------------------------------------------------------------------------------|--------------------------|---------------------|----|
|                                                                                             | 1                        | ) × 1               | 5  |
| Original Message                                                                            | Subtotal:                |                     |    |
| Hello, this is the tracking number EP                                                       | Shipping:                |                     | 1  |
|                                                                                             | Total:                   | U                   | SD |
| Please check her after 2-3 days, The parcel still in processing from Japan post, Thank you. |                          |                     |    |
| 2021-09-27 12:46:41                                                                         | Message ID: 21111 Packag | e Information       |    |
| Your reply                                                                                  | Shipping St              | rvices: Ship Date:  |    |
|                                                                                             | Tracking N               | umber:              |    |
|                                                                                             | -<br>                    |                     |    |
|                                                                                             | Злір ю.<br>Уштана        | Im                  |    |
|                                                                                             | 9                        | , CA, United States | ۶, |
| Your reply: 🕢                                                                               | Post Code:               | 9                   |    |
|                                                                                             | Status: Pa               | d                   |    |
| Select Message Template                                                                     | Add a Template Tag 🗸 🖸   | 0                   |    |
| Message content                                                                             | Additional               | Involces: PC)       | ^  |
|                                                                                             | Upgrade to               | Express Shipping    | (  |

On bottom right is this additional invoice.

3. Staff Workload and Performance reporting

Go to **CRM > Performance Reporting** 

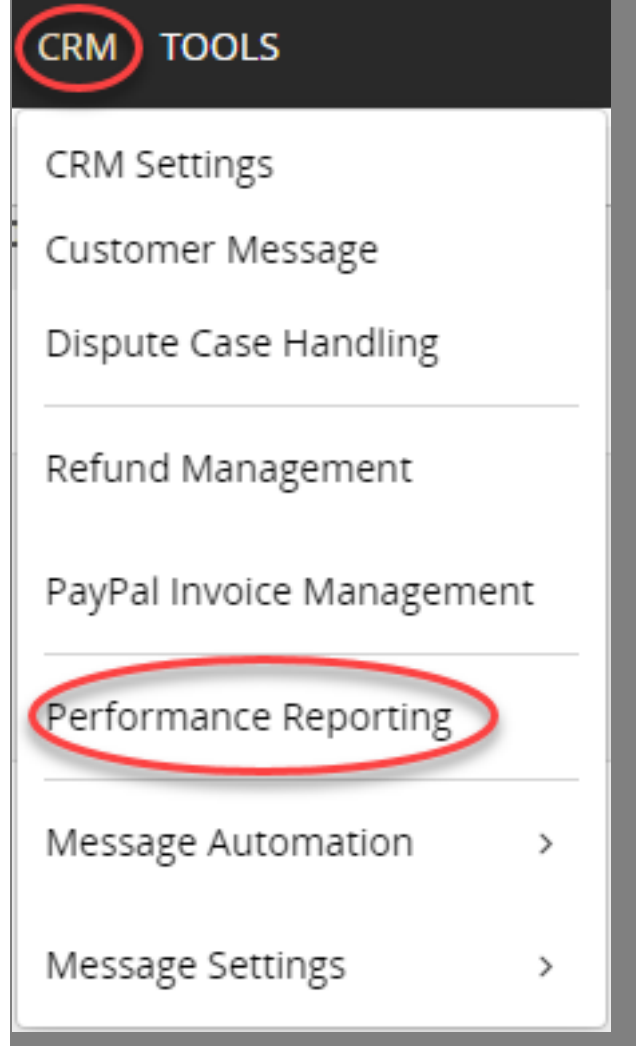

Choose a period and view staff workload and performance

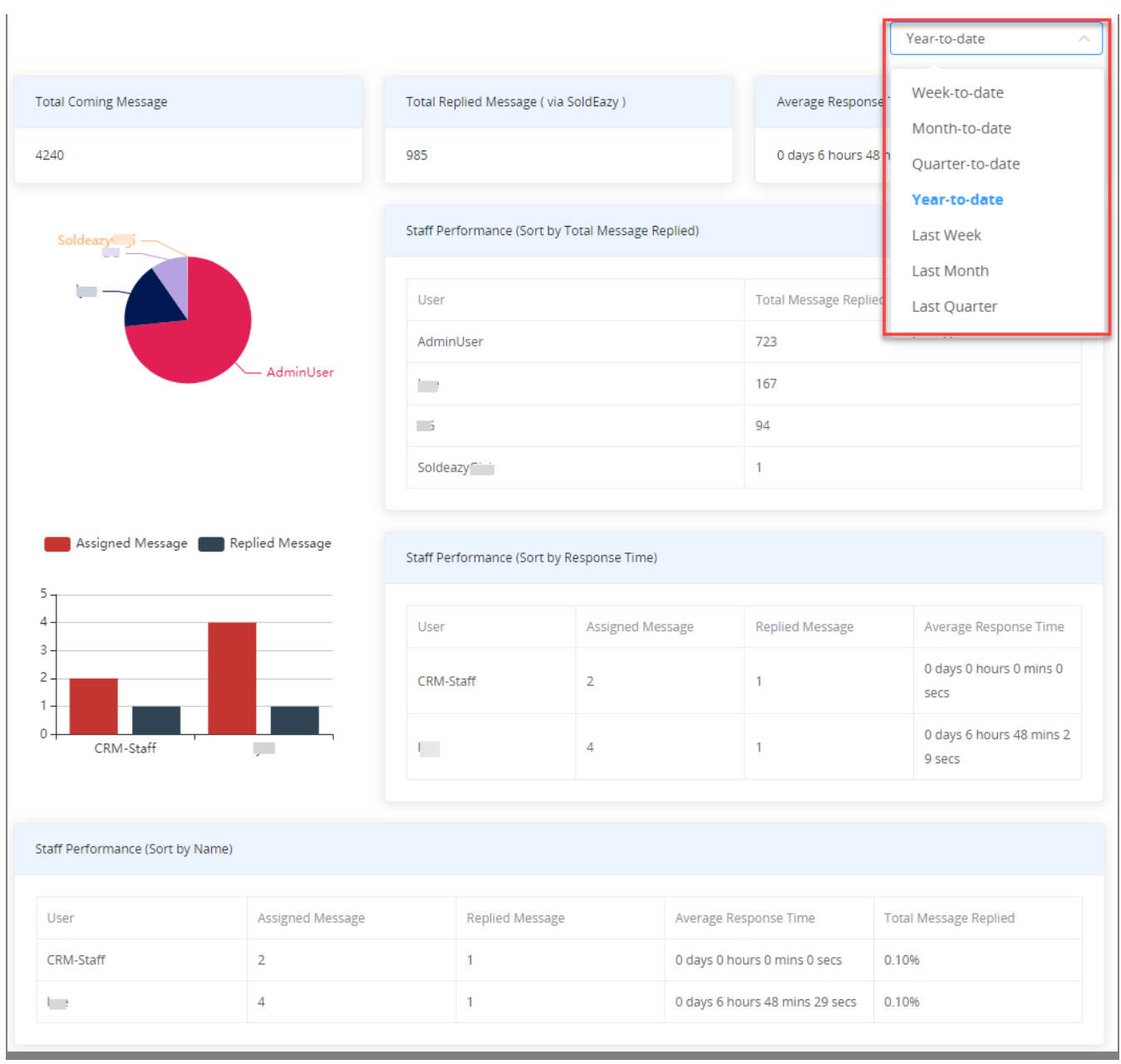

\*\*\*Fin\*\*\*

## //

## [2]?? : Holistic Tech - Mon, Oct 4, 2021 6:06 PM. [2]??????? 1200 ?

**??**URL: https://www.soldeazy.com/support/article.php?id=914